# **IN-FORM** Wersja 25.00

Nowa wersja, nowe funkcje, nowe możliwości!

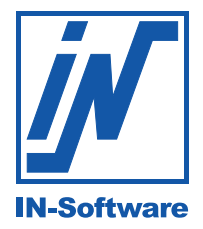

IN-Software - Jakość od 1997 roku

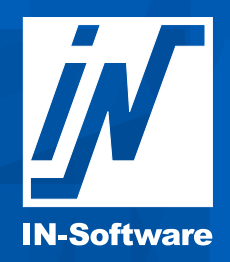

# Szanowny Użytkowniku,

pracuj szybciej i wydajniej - oto nowe funkcje, które ułatwią Ci codzienne zadania!

Wymagania biznesowe stale rosną, a administracja potrafi pochłonąć cenny czas, który mógłbyś przeznaczyć na rozwój swojej firmy. Biurokracja, zmieniające się przepisy i zarządzanie wieloma procesami sprawiają, że praca staje się coraz bardziej skomplikowana.

Dzięki IN-FORM masz narzędzie, które pomaga Ci sprostać tym wyzwaniom w sposób intuicyjny, oszczędzający czas i w pełni zorganizowany. Zapomnij o żmudnym przełączaniu się między systemami i duplikowaniu danych. Dzięki płynnej synchronizacji funkcji wszystko, czego potrzebujesz, znajduje się w jednym miejscu. Teraz możesz zarządzać zadaniami intuicyjnie i bez zbędnych przeszkód.

#### W najnowszej aktualizacji postawiliśmy na mobilność i lepszą organizację pracy.

#### Oto kilka kluczowych nowości:

- Osobisty kalendarz w aplikacji mobilnej planuj zadania i zarządzaj swoim czasem z dowolnego miejsca.
- Dostęp do kalendarzy współpracowników lepsza koordynacja zespołu i łatwiejsze planowanie spotkań.
- Ulepszone zarządzanie zleceniami serwisowymi szybsza organizacja zadań i jeszcze lepsza obsługa klienta.

A to dopiero początek! Pełną listę nowych funkcji i usprawnień znajdziesz w tym biuletynie - sprawdź, jak IN-FORM może jeszcze lepiej wspierać Twoją firmę!

Mamy nadzieję, że nowe rozwiązania przypadną Ci do gustu i uczynią pracę wygodniejszą oraz bardziej efektywną.

# Życzymy przyjemnego korzystania z naszego oprogramowania!

Cały zespół IN-Software

# Spis treści

| Og  | jólne:                                                                   |    |
|-----|--------------------------------------------------------------------------|----|
|     | Dodaj stronę tytułową do swojej oferty                                   |    |
|     | Szybkie przejście z ostatnich działań do Centrum informacyjnego          |    |
|     | Usprawnienia dla faktur z mechanizmem podzielonej płatności (MPP)        | 5  |
|     | Integracja ustawień druku z bazą danych SQL                              | 6  |
|     | Zoptymalizowany rozmiar ekranu w IN-FORM                                 | 7  |
|     | Aktualizacja wymagań systemowych dla IN-FORM                             | 7  |
| Do  | okumenty zewnętrzne:                                                     |    |
|     | Uporządkowana struktura Dokumentów zewnętrznych                          |    |
|     | Zmień typ i opis dla wielu Dokumentów zewnętrznych                       | 9  |
| Ro  | zliczanie inwestycji:                                                    |    |
|     | Bardziej komfortowe rejestrowanie danych w module Rozliczanie inwestycji |    |
|     | Dokumentacja czasu pracy i przerw                                        | 11 |
|     | Grupowe ewidencjonowanie czasu pracy i urządzeń                          | 12 |
|     | Szybki przegląd już rozliczonych ewidencji                               | 12 |
| Na  | ależności i Zobowiązania:                                                |    |
|     | Rejestrowanie kursu waluty przy fakturach zakupu                         | 13 |
|     | Przekaz faktur w walucie obcej do programów księgowych                   | 13 |
| IN- | -Software APP:                                                           |    |
|     | Zarządzanie osobistym kalendarzem bezpośrednio w aplikacji               | 14 |
|     | Dostęp do kalendarzy innych pracowników w aplikacji                      | 15 |
| IN- | -Software APP:                                                           |    |
|     | Zakładanie nowych usług w aplikacji mobilnej                             |    |
|     | Pobieranie pojedynczych zleceń serwisowych do trybu offline              | 17 |
|     | Optymalizacje dla importu zleceń serwisowych do IN-FORM                  |    |
|     | Struktura folderów dokumentów również w aplikacji                        | 19 |
| Ma  | agazyn:                                                                  |    |
|     | Wprowadzanie zakupów w walucie obcej na magazyn                          |    |

# Chcesz sprawdzić, z których modułów już korzystasz?

•

W każdej chwili możesz sprawdzić swój aktualny wybór modułów w IN-FORM. W tym celu na ekranie startowym otwórz **[Menu] > Mój IN-FORM > Zakładka "Info"**.

# Ogólne: Dodaj stronę tytułową do swojej oferty

Chcę, aby moje oferty wyróżniały się wizualnie na tle dokumentów innych firm handlowych. Aby wzbogacić ofertę, chciałbym dodać do dokumentu spersonalizowaną okładkę.

Od wersji 24. IN-FORM umożliwia łączenie kilku dokumentów w jeden plik PDF. W wersji 25. funkcję tę rozszerzyliśmy o możliwość dodania samodzielnie utworzonej strony tytułowej przed dokumentem.

#### Tak to działa:

- W oknie drukowania wybierz drukarkę "IN-Software PDF" i aktywuj pole wyboru "Połącz załączniki PDF".
- W zakładce "Załączniki PDF" dodaj interesujące pliki PDF metodą przeciągnij i upuść lub klikając [+].

| Drukuj                                                   |                |           |           |          |            |                                                      |
|----------------------------------------------------------|----------------|-----------|-----------|----------|------------|------------------------------------------------------|
| ò <u>c</u> hemat wydruku:                                |                |           | ~(F       | )        |            |                                                      |
| Vzorzec: 1. Informacje - lista<br>Papier: LISTA, 1 kopii |                |           | Ŭ         |          |            | PDF                                                  |
| Vzorzec wydruku   P <u>a</u> pier   Dr <u>u</u> karka /  | E-mail / PDF / | FAX Załąc | zniki PDF |          |            |                                                      |
| Pliki                                                    | Strony         | Data      | Rozmiar   |          | _          | Zakres:<br>Wszystko                                  |
| Okładka.pdf                                              | 2              | 29-11-2   | 92.90 KB  |          |            | O Strony:                                            |
| Dane techniczne.pdf                                      | 2              | 14-11-2   | 86.13 KB  | ×        | <b>*</b> ( | ✓ Połącz<br>załaczniki PDF                           |
|                                                          |                |           |           | 1        | $\sim$     | dokumentów                                           |
|                                                          |                |           |           |          | ×          | Otwórz katalog docelowy                              |
| Uwaga: W podglądzie nie są pokazyw                       | /ane załącznik | ii.       |           | 1<br>- N |            | w Ekspioratorze<br>Wyświetl plik PDF po<br>zapisaniu |
|                                                          |                |           |           | N        |            |                                                      |

3. Aby mieć pewność, że okładka zostanie wydrukowana jako pierwsza strona, za pomocą **strzałek** umieść ją na nawyższej pozycji.

**Wskazówka:** Zapisz ustawienia drukowania wraz z załącznikami PDF jako szablon. Dzięki temu następnym razem nie będziesz musiał ponownie dodawać i umieszczać okładki.

#### Ogólne: Szybkie przejście z ostatnich działań do Centrum informacyjnego

Nowy ekran startowy IN-FORM posiada świetny widżet "Ostatnie", za pomocą którego mogę szybko wywołać ostatnio edytowane adresy, inwestycje lub dokumenty. Czy jest sposób, aby uzyskać dostęp do moich ostatnich działań bezpośrednio w Centrum informacyjnym i zobaczyć wszystkie istotne informacje?

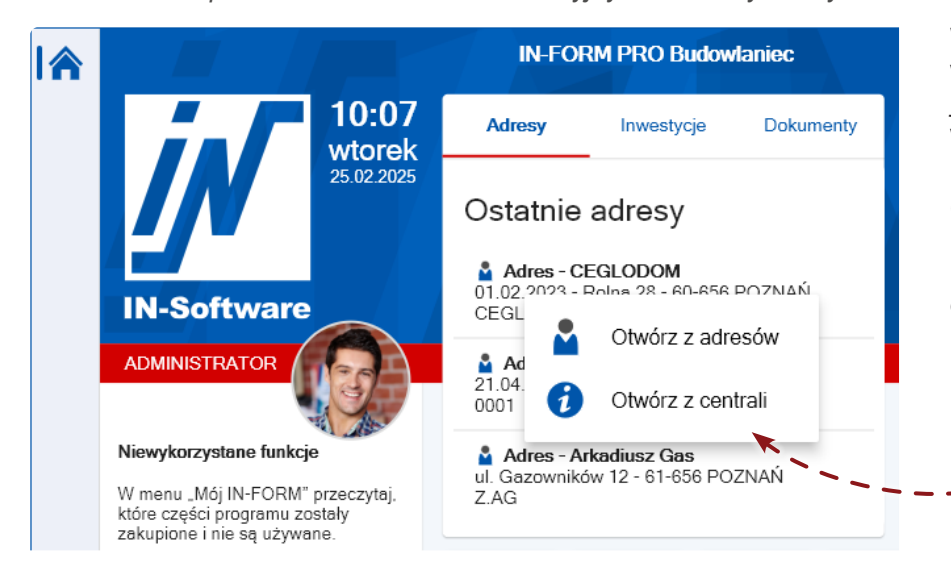

Wcześniej na ekranie startowym w **widżecie "Ostatnie"** mogłeś jednym kliknięciem wywołać rekord w odpowiedniej części programu (adresy, inwestycje, dokumenty).

Od tej chwili możesz zdecydować, klikając prawym przyciskiem myszki, czy chcesz otworzyć dane bezpośrednio w Centrum informacyjnym.

# Ogólne: Usprawnienia dla faktur z mechanizmem podzielonej płatności (MPP)

Mechanizm podzielonej płatności (MPP), czyli split payment, polega na tym, że płatność za towar lub usługę jest realizowana specjalnym przelewem i zostaje automatycznie rozdzielona na kwotę netto i podatek VAT. **Obowiązkowy split payment** Obowiązek stosowania mechanizmu podzielonej płatności mają podatnicy VAT, którzy: sprzedają lub nabywa-ją towary lub usługi "wrażliwe", czyli towary lub usługi wymienione w załączniku nr 15 do ustawy o podatku od towarów i usług - i jednocześnie kwota należności ogółem z faktury, czyli wartość brutto całej faktury, przekracza 15 tys. zł.

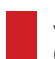

Świetnie, że mogę w IN-FORM stosować MPP, ale nie zawsze pamiętam, kiedy muszę użyć tej funkcji. Czy program mógłby podpowiedzieć, kiedy należy stosować obowiązkowy split payment?

Tak! Od wersji 25. program automatycznie sprawdzi, czy faktura jest powyżej 15 tys. zł i czy zawiera artykuł wymieniony w załączniku nr 15 do ustawy o podatku od towarów i usług, które zdefiniujesz wcześniej w Kartotece artykułów.

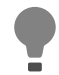

Uwaga: Konieczne jest, abyś sam zdefiniował te artykuły w programie!

#### Jak to zrobić:

- 1. Otwórz Kartotekę artykułów.
- 2. Wybierz interesujący Cię artykuł z ustawy.
- 3. Zaznacz pole: Artykuł lub usługa wymieniona w załączniku nr 15 do ustawy o VAT.
- 4. Kliknij [Zapisz], aby zastosować zmiany dla wybranego artykułu.

| Karta:                | ET0.12        | 224017-00 | 1-033     |     | 0                                        | . <b>+</b> a              |                  | Artyk           | uł            |     |
|-----------------------|---------------|-----------|-----------|-----|------------------------------------------|---------------------------|------------------|-----------------|---------------|-----|
|                       | <             |           |           | ;   | M: drut miedzian                         | y śr. 0,7 mm              |                  |                 |               |     |
|                       | <u>O</u> br   | niar      |           |     | <u>K</u> lasy                            |                           |                  | Nota            | itka          |     |
| Teksty                | C <u>e</u> ny | Ceny o    | d dostawe | ców | <u>P</u> romocyjna cena SP               | Info <u>1</u>             | Info 2           | <u>M</u> agazyn | Da <u>n</u> e | EWD |
| Jednostka:<br>Waluta: | [             | kg<br>PLN | ~         |     | Kalkulacja jako:<br>◉Materiał ◯Spr       | zęt                       | Tabela<br>Cena 2 | i cen:          |               |     |
| Cena HT:              |               |           | ~         | PLN | OR-G OUs                                 | uga obca                  | Cena 3           | :               |               |     |
| Rabat                 |               |           |           | %   | Stawka VA (kiucz):<br>Standard           |                           | Cena 4<br>Cena 5 | :               |               |     |
| Cena ZK:              |               |           |           | PLN | Obow.:                                   | i                         | Cena 6           | :               |               |     |
| Narzut                | `~            |           |           | %   | Konto przych.:<br>Grupa towarowa (GT     | <b>•</b> • •              | Cena /           | :               |               |     |
| Cena SP 1:            |               |           | ` `       | PLN | [nie dotyczy]                            | •).<br>•                  | Cena 9           | :               |               |     |
| Cena za:              |               |           | 1,00000   | kg  | Artykuł lub usługa<br>w załączniku nr 15 | a wymienio<br>6 do ustawy | na Brutto:<br>o  |                 |               |     |
| Czas monta            | iżu:          |           | min       | /kg | Stawka R-G: Standa                       | ard 💊                     | •                | I               | <u>C</u> en   | а   |

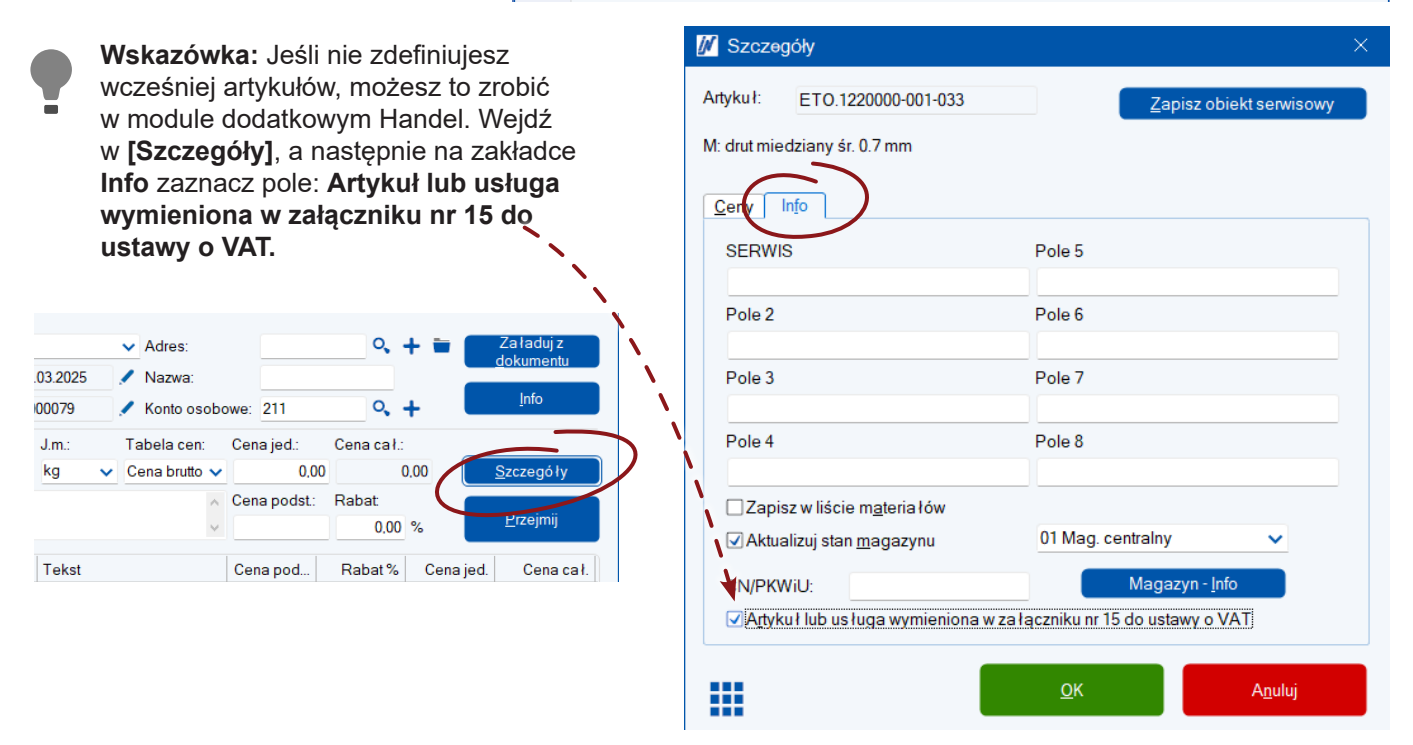

# Ogólne: Integracja ustawień druku z bazą danych SQL

Ze względu na zasady bezpieczeństwa w naszej infrastrukturze IT zdarza się, że pracownicy nie mogą zapisywać zmian w ustawieniach druku. Zmiana tych ustawień powinna odbywać się bez konieczności kontaktu z administratorem IT.

Dotychczas schematy wydruku, wzorce wydruku, czy rodzaje papieru były przechowywane w katalogu IN-FORM, a wprowadzanie zmian zależało od uprawnień dostępu do tego katalogu.

Od teraz informacje te będą przechowywane w bazie danych SQL programu IN-FORM. Dzięki temu zmiany mogą być wprowadzane niezależnie od uprawnień w środowisku IT.

#### Indywidualny wzorze

Od teraz możesz bezpośre zarządzać stworzonymi dla wydruku.

- Otwórz w jednym z mo okno drukowania i kli Importuj/eksportuj wa
- 2. W oknie "Zarządzanie wydruku" zobaczysz l indywidualnych wzorco skonfigurowanych w IN

Tutaj możesz zaimportowa wydruku oraz eksportować istniejące.

|                                                                                                    | 🚺 Drukuj                                                                                                    |                                                                                                    |                                                         |  |
|----------------------------------------------------------------------------------------------------|----------------------------------------------------------------------------------------------------|----------------------------------------------------------------------------------------------------|---------------------------------------------------------|--|
| luainy wzorzec wydruk                                                                                                    | U Schemat wydr                                                                                                    | ruku:                                                                                                    | ~                                                       |  |
| możesz bezpośrednio w IN-F<br>ć stworzonymi dla Ciebie wzo                                                                                                    | DRM Wzorzec:<br>rcami Papier:<br>Drukarka:                                                                                                 | 1. Informacje - lista<br>LISTA, 1 kopii<br>IN-Software PDF                                                                                                    |                                                         |  |
| rz w jednym z modułów IN-FC<br>drukowania i kliknij [Menu]<br>ortuj/eksportuj wzorzec wyda<br>nie "Zarządzanie wzorcami<br>uku" zobaczysz listę wszystki<br>vidualnych wzorców wydruku<br>figurowanych w IN-FORM.<br>żesz zaimportować nowe wzo<br>oraz eksportować lub usuwać | DRM<br>Pruku.<br>Ch<br>Cce<br>Cce<br>Cce<br>Cce<br>Cce<br>Cce<br>Cce<br>Cce                                                                | uku P <u>a</u> pier Dr <u>u</u> karka / E-mail<br><b>macje - lista</b><br><b>ut = Informacje - lista</b><br>(F1)<br>n informacyjne (Ctrl+F1)<br>nia / Opcje<br>vzorca wydruku<br>ij, eksportuj wzorzec wydruku<br>vapieru<br>vości drukarki | /PDF/FAX                                                |  |
| <ul> <li>Zarządzanie wzorcami wydruku</li> <li>W tej części programu możesz eksportować,</li> <li>Opcjonalnie możesz zaznaczyć kontrolkę i ek</li> <li>Wzorzec wydruku</li> <li>O0 Zamówienie us ługi + KP</li> </ul>                                                          | mportować lub usuwać indywidualr<br>sportować również ustawienia dla p<br>Nazwa pliku<br>Sea_3_protokol_z_KP.TE                            | ne wzorce wydruku.<br>papieru.                                                                                                    | /<br><u>Importuj</u>                                    |  |
| 00. Materia ły nierotujące<br>01 Faktura VAT - NP<br>01 Faktura VAT PL/EN<br>01 Plan terminów<br>01 Zakres Przeglądu<br>01 Zlecenie produkcyjne - produkcja Teo<br>01. Naliczenie kosztów wypożyczenia                                                                         | Asll_4_mat nierotujace.T<br>Pr_2_faktura NP.TEM<br>Pr_3_faktura PL EN.TEM<br>Set_2.TEM<br>Sev_7.tem<br>Xps_2_zlec_prod_teoter<br>Nzj_5.TEM |                                                                                                    | Usuń<br>Usuń<br>Eksport razem z<br>ustawieniami papieru |  |

# Zamów indywidualny wzorzec wydruku!

Po przeprowadzeniu szczegółowej analizy potrzeb stworzymy dla Ciebie indywidualny wzorzec wydruku, który będzie odpowiadał Twoim wymaganiom i potrzebom!

Skontaktuj się z nami, aby omówić szczegóły i otrzymać ofertę.

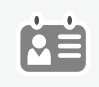

Telefon: 61 661-71-25 pomoc@in-software.com

# Ogólne: Zoptymalizowany rozmiar ekranu w IN-FORM

W naszym biurze korzystamy również z monitorów o wysokiej rozdzielczości 4K. Niestety, IN-FORM jest czasami wyświetlany na tych wyświetlaczach jako zbyt mały lub niewyraźny. Jaki może być powód?

Wcześniej zarówno ustawienia rozmiaru czcionki w IN-FORM, jak i systemu Windows miały wpływ na wyświetlanie programu. W zależności od kombinacji tych ustawień mogło to prowadzić do tego, że okna dialogowe w IN-FORM były wyświetlane niewyraźnie lub nie były skalowane zgodnie z oczekiwaniami.

W przypadku wersji 25. zmieniliśmy ustawienia rozmiaru czcionki. Domyślnie używany jest teraz rozmiar wyświetlacza z ustawień systemu Windows, zapewniając w ten sposób jednolite i optymalne wyświetlanie w IN-FORM.

#### Dostosuj rozmiar wyświetlacza

Ustawienia wielkości czcionki W Kartotece pracowników w zakładce Ustawienia systemowe (zalecane) Ustawienia wybierz Wielkość czcionki. Rozmiar wyświetlania i rozmiar czcionki IN-FORM opierają się na ustawieniach systemu Windows i zapewniają jednolitą i optymalną czytelność we wszystkich To ustawienie zostanie wybrane domyślnie aplikacjach dla wszystkich nowo utworzonych pracow-Zmiany wielkości wyświetlania aplikacji dokonuje się w ustawieniach wyświetlania ników po aktualizacji. systemu Windows poprzez zmiane skalowania. Otwórz ustawienia ekranu Uwaga: W sesji zdalnej, dostosowanie ustawień wyświetlania jest możliwe tylko Wskazówka: Przycisk [Otwórz na "urządzeniu lokalnym" lub "lokalnym systemie Windows" ustawienia ekranu] bezpośrednio przeniesie Cię do ustawień wyświe-OUstawienia dodatkowe (niezalecane) W przypadku tej opcji ze względu na kombinację sprzętu, ustawień systemu tlacza systemu Windows, gdzie Windows oraz "Ustawień dodatkowych" nie można zagwarantować bezb łędnego można ustawić niestandardowe wyświetlania dialogów IN-FORM. Ustawienia pochodzą z czasów, gdy ustawienia systemu Windows nie dawa ły skalowanie. zadowalających rezultatów i są dostępne jedynie tymczasowo Automatyczne dostosowanie wielkości czcionki do monitora Aby ustawić inny niż systemowy rozmiar OWybierz wielkość czcionki ręcznie czcionki w IN-FORM, możesz nadal sko- 110% - powiększone o 1,1 rzystać z opcji "Ustawienia dodatkowe". ○ 120% - powiększone o 1,2 ○ 130% - powiększone o 1,3 Należy pamiętać, że w tym przypadku nie ○ 140% - powiększone o 1,4 można zagwarantować bezbłędnego wy-150% - powiększone o 1,5 świetlania okien dialogowych w programie. Ustawienie zapisywane jest dla użytkownika. Po zmianie trzeba uruchomić IN-FORM ponownie.

# Ogólne: Aktualizacja wymagań systemowych dla IN-FORM

Oprócz zmian widocznych dla Ciebie jako użytkownika, aktualizacja niesie ze sobą także pewne innowacje techniczne. Ponieważ technologie tworzenia oprogramowania stale się zmieniają, interakcja ze starszymi systemami operacyjnymi nie działa w nieskończoność. System operacyjny Windows 7 nie jest już wspierany przez firmę Microsoft od kilku lat. Pomimo to IN-FORM działał na starszych systemach operacyjnych w ograniczonym zakresie.

# Co zmieni się dla Ciebie?

Od wersji 25. nie można już uruchomić programu IN-FORM na urządzeniach z systemem operacyjnym Windows 7 lub starszym. Jeśli dotyczy to Ciebie, otrzymasz odpowiedni komunikat po uruchomieniu programu.

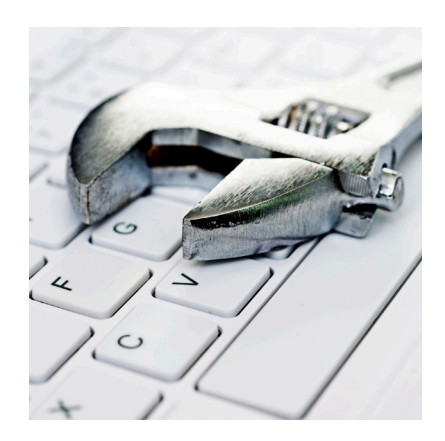

Aktualne wymagania systemowe znajdziesz na stronie www.in-software.pl, wpisując w lupkę hasło "wymagania systemowe".

# Dokumenty zewnętrzne: Uporządkowana struktura Dokumentów zewnętrznych

Aby zachować porządek przy dużej liczbie plików, zarządzamy naszymi projektami w strukturach folderów. Czy mogę używać podobnej struktury folderów w Dokumentach zewnętrznych programu IN-FORM?

Od teraz w **Dokumentach zewnętrznych** można tworzyć foldery i podfoldery, aby opracować własną strukturę. Co więcej, możesz łatwo przenieść istniejące struktury folderów z Eksploratora Windows do **Dokumentów zewnętrznych**.

#### Tworzenie i zarządzanie folderami w Dokumentach zewnętrznych

- 1. Otwórz Dokumenty zewnętrzne i kliknij przycisk [Utwórz nowy folder].
- Wprowadź nazwę nowego folderu i kliknij [Załóż].

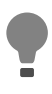

Wskazówka: Nazwę istniejącego folderu można zmienić, klikając prawym przyciskiem myszy > Zmień nazwę folderu

 Metodą przeciągnij i upuść możesz dodać nową zawartość do folderu lub przenieść pliki, które zostały już zapisane w folderze.

| Załączone dokumer<br>Tałączone dokumer | nty: 🗡                             |                                  |             |                 |
|----------------------------------------|------------------------------------|----------------------------------|-------------|-----------------|
| Wybrany folder:                        | > Remont                           | dachu >                          |             |                 |
| Plik                                   | Typ do                             | kumentu Op                       | is          | Inwestycja      |
| 듵 Zdjęcia z budow                      | y                                  |                                  |             |                 |
| 🔒 projekt dachu.po                     | df Brak                            |                                  | N           |                 |
| Pola mogą<br>przez podw                | być bezpośredi<br>vójne kliknięcie | nio edytowane w tal<br>(lub F2). | beli        |                 |
| <                                      |                                    |                                  | 1           | >               |
| Skanuj ze schemate                     | m:                                 | Standard                         | <u> </u>    | ~               |
|                                        |                                    | <u>S</u> kanuj                   | ↓<br>↓<br>↓ | <u>Z</u> amknij |
|                                        |                                    |                                  | /           |                 |

4. Klikając dwukrotnie folder, możesz go otworzyć. Nad plikami wyświetlana jest jego aktualna ścieżka. Klikając element w ścieżce, powrócisz do wybranego miejsca.

Utworzyłem już foldery z kilkoma podfolderami dla wielu projektów na moim komputerze, w których przechowywane są ważne dokumenty i obrazy. Czy mogę przenieść tę strukturę folderów do Dokumentów zewnętrznych bez konieczności tworzenia ich osobno?

Struktury katalogów, które zostały już utworzone w Eksploratorze Windows, można łatwo przenieść do **Dokumentów zewnętrznych** metodą **przeciągnij i upuść**.

Alternatywnie, kliknij **[Wstaw]** i wybierz opcję "**Wstaw katalog**" oraz ścieżkę pliku katalogu.

Spowoduje to skopiowanie istniejącej struktury wraz z zawartymi w niej plikami i podfolderami.

| 🕼 Wstaw dokumenty                                                                                     |                          |
|----------------------------------------------------------------------------------------------------|--------------------------|
| Możesz zapisać plik w IN-FORM lub utworzyć link do pliku lub katalo                                   | gu.                      |
| Wstaw plik                                                                                            |                          |
| Utwórz tylko link w miejscu zapisu. Plik lub katalog muszą pozosta<br>i nie wolno ich stamtąd usunąć. | ać w miejscu oryginalnym |
| C:\SZEF\Zdjęcia\Remont dachu\                                                                         | <u>P</u> rzeszukaj       |
| <u>W</u> staw                                                                                         | A <u>n</u> uluj          |
|                                                                                                    |                          |

# Jesteś zainteresowany dodatkowym modułem Dokumenty zewnętrzne?

Pozwól nam pokazać zalety tego modułu na żywo na ekranie. Chętnie doradzimy - bezpłatnie i bez zobowiązań!

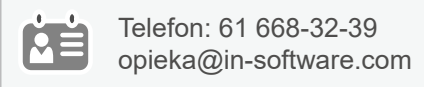

# Dokumenty zewnętrzne: Zmień typ i opis dla wielu Dokumentów zewnętrznych

Od wersji 25. w module dodatkowym **Dokumenty zewnętrzne** można zmieniać typ dokumentu oraz opis dla wielu dokumentów jednocześnie.

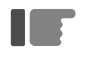

**Przykład:** Dodałeś do modułu **Dokumenty zewnętrzne** szereg zdjęć związanych z klientem BUD-KOWALSKI i chciałbyś przypisać wszystkim typ dokumentu "Zdjęcia z budowy" oraz opis "Budowa BUD-KOWALSKI".

#### Jak to zrobić:

- 1. Zaznacz wybrane pliki i kliknij ikonę ołówka.
- Zaznacz pole wyboru dla pola "Typ dokumentu zewnętrznego" i wybierz odpowiedni typ dokumentu z listy.
- 3. Zaznacz pole wyboru dla pola "**Opis"** i wpisz wybrany opis.
- Kliknij [OK], aby zastosować zmiany do wszystkich wybranych dokumentów.

| Załączo | one dokumer                | nty:<br>X 👩                                |                  |                                                     |                           |                 |                            |
|---------|----------------------------|--------------------------------------------|------------------|-----------------------------------------------------|---------------------------|-----------------|----------------------------|
| Plik    |                            | Typ dokumentu                              | - 4              | Opis                                                | Inwestycja                |                 | <ul> <li>Data (</li> </ul> |
| 🔳 IMG   | _0943.JPG                  | Brak                                       |                  | 1                                                   |                           |                 | 25.02.202                  |
| 📧 IMG   | _0942.JPG                  | Brak                                       |                  |                                                     |                           |                 | 25.02.202                  |
| 📧 IMG   | _0941.JPG                  | Brak                                       |                  | <u> </u>                                            |                           |                 | 25.02.202                  |
| 📧 IMG   | _0939.JPG                  | Brak                                       |                  | · · · · · · · · · · · · · · · · · · ·               |                           |                 | 25.02.202                  |
| ■ IMC   | 💋 Zmiana                   | wielu dokumentów                           |                  | ì                                                   |                           |                 | ×                          |
| Skanuj  | Dla wybrany<br>Dzięki temu | ych dokumentów moż<br>można łatwo i szybko | na zmi<br>o doko | ienić jednocześnie ponz<br>onać opisu wielu rysunkó | sze pola.<br>w lub zdjęć. |                 |                            |
|         | Zmiana                     |                                            |                  | ¥                                                   |                           |                 |                            |
|         | 🗸 w polu                   | Typ dokumentu zew                          | na               | Zdjęcia z budowy                                    | ~                         |                 |                            |
|         | 🗹 w polu                   | Opis                                       | na               | Budowa BUD-KOWA                                     | LSKI                      |                 |                            |
|         |                            |                                            |                  | <u>0</u> K                                          |                           | A <u>n</u> uluj |                            |

# Rozliczanie inwestycji: Bardziej komfortowe rejestrowanie danych w module Rozliczanie inwestycji

Profesjonalne rejestrowanie czasu pracy staje się coraz ważniejsze dla wszystkich przedsiębiorstw.

Dlatego zaktualizowaliśmy moduł dodatkowy **Rozliczanie inwestycji**, aby rejestrowanie i weryfikowanie czasu pracy i przerw było jeszcze bardziej efektywne i komfortowe.

# Najważniejsze funkcje modułu Rozliczanie inwestycji:

- Wygodne wprowadzanie czasu pracy pracowników i zużycia materiałów.
- Przejrzysty przegląd czasu i materiałów w zestawieniu plan/realizacja.
- Kompleksowy przegląd i analiza wszystkich bieżących oraz zakończonych projektów.
- Dokumentacja czasu pracy i przerw zgodna z przepisami prawa.
- Optymalna integracja z cyfrowym rejestrowaniem czasu pracy.
- Zarządzanie dniami urlopu i nadgodzinami bezpośrednio w module Rozliczanie inwestycji.

# Nowości w module Rozliczanie inwestycji

Gdy uruchomisz moduł **[Rozliczanie inwestycji]** z poziomu ekranu startowego, okno Rozliczanie inwestycji otworzy się bez dodatkowych kroków pośrednich.

Aby zapewnić bezpośredni wgląd w zarejestrowane i zmienione wpisy, dziennik jest teraz wyświetlany w centralnej części okna. Natomiast funkcje **"Nowa ewidencja czasu"**, **"Nowa ewidencja za okres"** i **"Nowa ewidencja materiału"** można uruchamiać wygodnie za pomocą wielofunkcyjnego przycisku w lewym dolnym rogu.

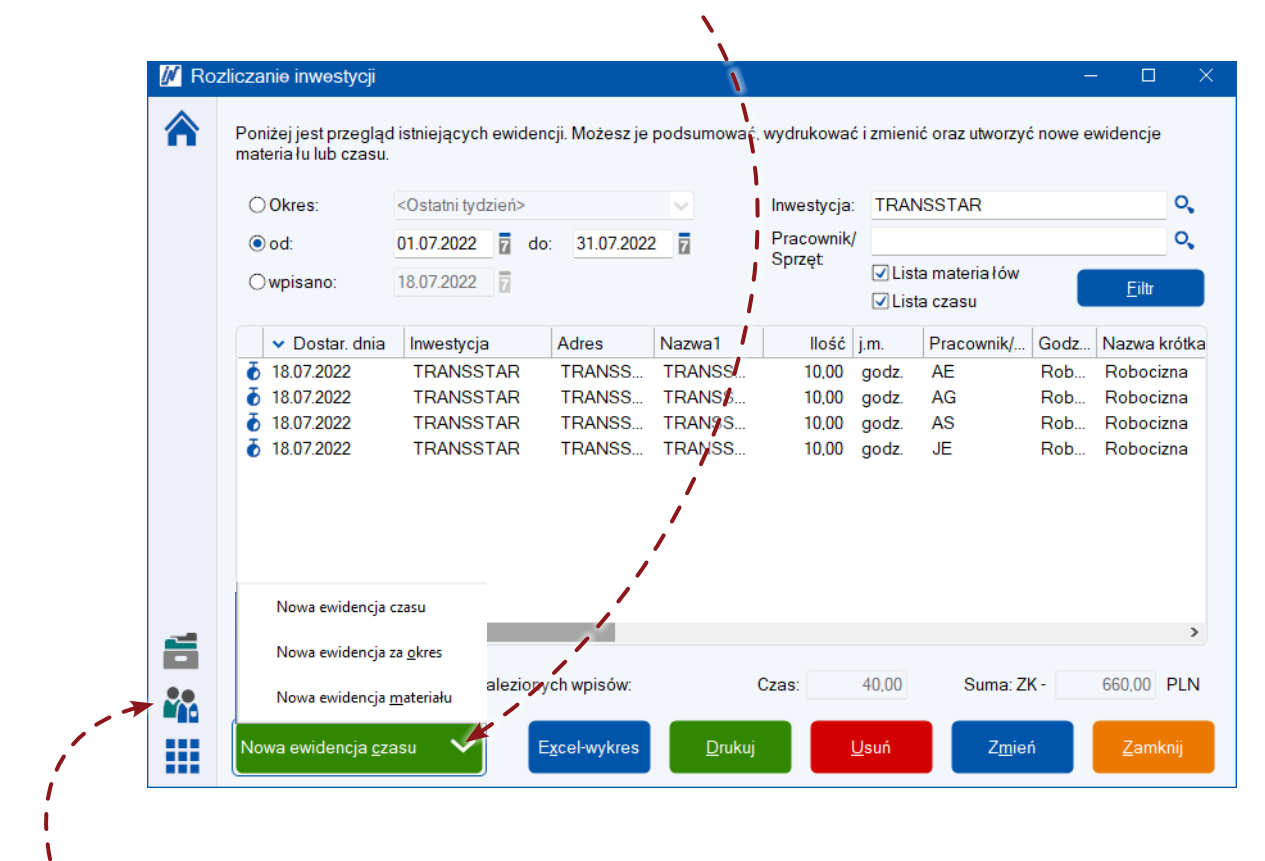

Kartoteki pracowników i inwestycji są dostępne z poziomu paska menu. Inne funkcje, takie jak **Eksport zewnętrznej ewidencji czasu**, odnajdziesz pod przyciskiem **[Menu] > Funkcje dodatkowe**.

# Indywidualne dostosowanie kolumn w dzienniku

W dzienniku modułu **Rozliczanie inwestycji** możesz teraz indywidualnie dostosować wyświetlane kolumny dla każdego użytkownika.

- Kliknij prawym przyciskiem myszy nagłówek kolumny w dzienniku i wybierz opcję "Dostosuj kolumny".
- Wybierz pola, które mają być wyświetlane, oraz w razie potrzeby dostosuj ich kolejność.
   Użyj strzałek, aby zmieniać pozycję pól.
- 3. Zatwierdź ustawienia, klikając [Zapisz].

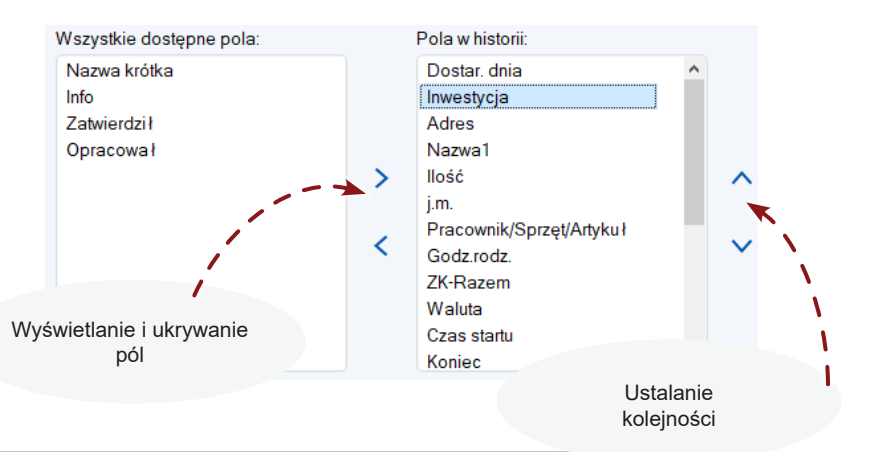

# Interesujesz się modułem dodatkowym Rozliczanie inwestycji?

Z chęcią pokażemy korzyści na żywo na ekranie. Doradzimy bezpłatnie i niezobowiązująco!

| Telefon: 61 668-32-39  |
|------------------------|
| opieka@in-software.com |

# Rozliczanie inwestycji: Dokumentacja czasu pracy i przerw

Dotychczas w **Kartotece pracowników** w zakładce **"Kalendarz"** można było zobaczyć jedynie łączną liczbę godzin przepracowanych przez pracownika w danym dniu. W wersji 25. ten widok został zoptymalizowany. Teraz już na pierwszy rzut oka sprawdzisz zarówno dzienne godziny pracy, jak i przerwy.

#### Jak sprawdzić czas pracy i przerw:

- 1. Otwórz kartotekę wybranego pracownika i przejdź do zakładki "Kalendarz".
- 2. Wybierz miesiąc do sprawdzenia. W tabeli zobaczysz zestawienie godzin zaplanowanych, rzeczywistych i czasu przerw na tydzień i dzień w wybranym okresie.

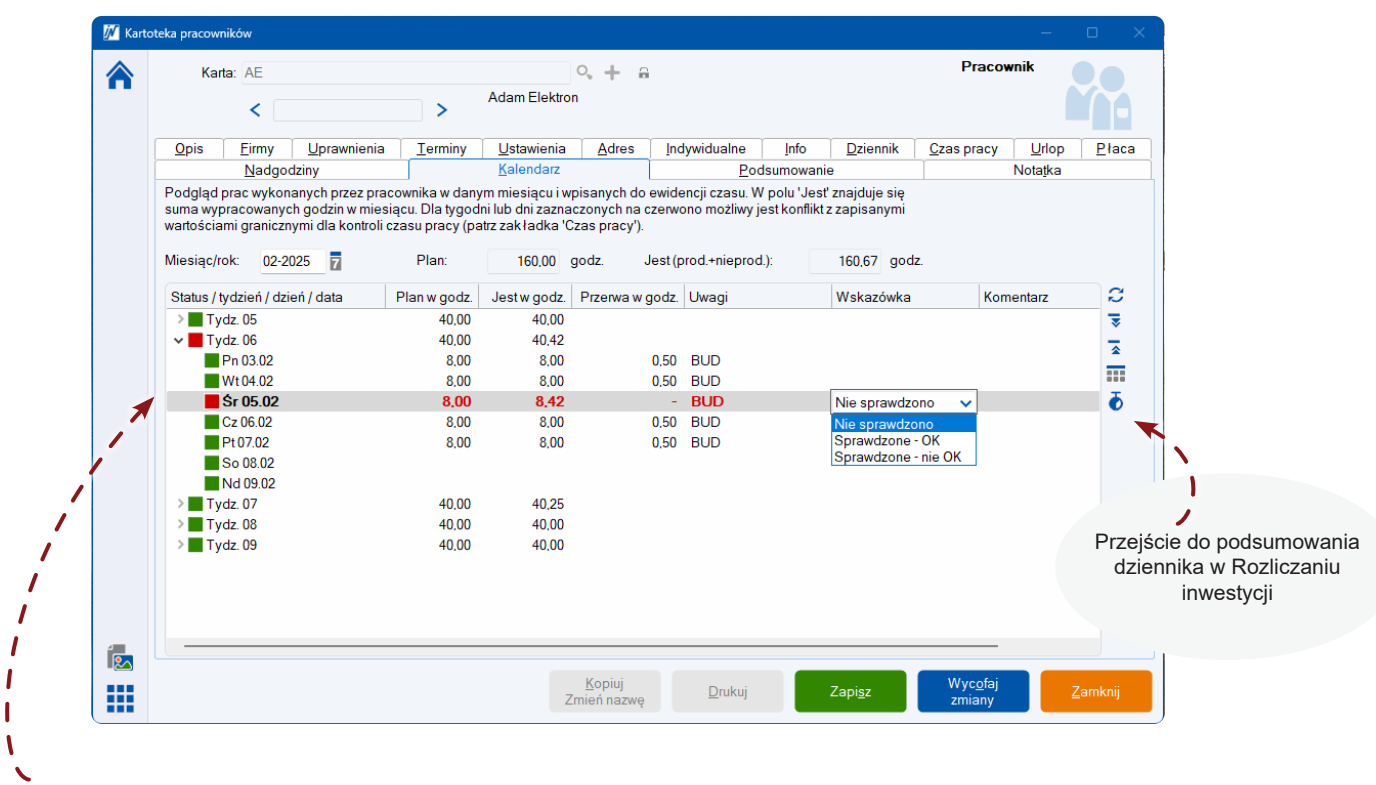

- Wpisy oznaczone na czerwono wskazują, że odnotowane czasy odbiegają od ustalonych godzin pracy i przerw. Sprawdź powód odstępstwa i zdecyduj, czy wpis wymaga korekty. W kolumnie "Wskazówka" można zaznaczyć status weryfikacji.
- 4. Aby wydrukować zestawienie godzin wraz z przerwami, wybierz opcję "Drukuj" w Kartotece pracowników, korzystając ze wzorca "Pracownicy rozliczenie godzin". Alternatywnie, przerwy można wydrukować we wzorcu "Dzienny przegląd godzin na pracownika" w module Rozliczanie inwestycji.

#### Ustalanie progów do weryfikacji

Aby zweryfikować godziny, zdefiniuj własne progi dla tabeli godzin pracy. Przejdź do [**Menu**] > **Ustawienia/Opcje** > **Ustawienia IN-FORM dla wszystkich firm > Pracownicy/Sprzęt/Ustawienia > Standardowy czas pracy**. Zaznacz wybraną tabelę, kliknij [**Zmień**] > **Ustawienia zasad czasu pracy** i wprowadź odpowiednie wartości.

Wskazówka: Jeżeli dla poszczególnych pracowników obowiązują różne tabele czasu pracy, możesz dostosować progi bezpośrednio w Kartotece pracownika, w zakładce "Czas pracy".

| Wartości graniczn | e dla przerw i czasu wolnego od pracy                        |
|-------------------|--------------------------------------------------------------|
| 🗹 Powyżej         | 8,00 godz. do 9,00 godz. czasu pracy, minimum 0,50 godz.     |
| ✓ Powyżej         | 9,00 godz. czasu pracy, minimum 0,75 godz. przerwa.          |
| Przynajmniej      | 11,00 godz. nieprzerwanego odpoczynku przy zmianie dnia.     |
| Wartość graniczna | ı dla dziennego czasu pracy                                  |
| Przekroczenie     | niewykonanie dziennego czasu pracy o przynajmniej 2,00 godz. |

# Rozliczanie inwestycji: Grupowe ewidencjonowanie czasu pracy i urządzeń

Na naszych inwestycjach zazwyczaj na tej samej budowie pracuje kilka osób, które rejestrują te same godziny na papierze. W biurze trzeba wprowadzać czas osobno dla każdego pracownika. Przydałaby się funkcja, która pozwala na jednoczesne ewidencjonowanie czasu dla wielu pracowników.

Od wersji 25. możesz teraz łatwo rejestrować czas pracy dla wielu pracowników lub urządzeń jednocześnie.

#### Grupowa ewidencja dla wielu pracowników

- Otwórz Rozliczanie inwestycji i za pomocą wielofunkcyjnego przycisku uruchom opcję "Nowa ewidencja czasu".
- 2. Kliknij **ikonę lupy**, aby zaznaczyć wybranych pracowników.
- Wpisz dane jak zwykle. Po zapisaniu ewidencja zostanie wprowadzona dla każdego wybranego pracownika.

| 🚺 Nowa ewidend       | cja czasu                                                           |                               |
|----------------------|---------------------------------------------------------------------|-------------------------------|
| Podaj tutaj czas pra | acy pracowników lub sp <u>rzętu,</u> aby utworzyć nową ewidencję cz | asu.                          |
| Pracownik/sprzęt     | WYBRANO 2 0, 4                                                      |                               |
| Dostarczono:         | 25.02.2025 🖬 Wt                                                     |                               |
| ⊖llość:              | godz. W ewiden                                                      | cjach grupowych nie są        |
| Zakres godzin:       | dostarczo                                                           | ne i otwarte.                 |
| Początek             | :: 08:00 godz.                                                      |                               |
| Koniec:              | 17:00 godz. Czas: 8,00 godz.                                        |                               |
| Przerwy:             | 01:00 godz. 🗌 wg tabeli czasu pracy                                 |                               |
|                      |                                                                     |                               |
| Rodzaj               | Robocizna V Cena ZK:                                                | PLN                           |
| godzin:              | Robocizna Cena SP:                                                  | PLN                           |
| Nazwa<br>krótka:     |                                                                     |                               |
|                      |                                                                     | <u>a</u> odziny z listy czas. |
|                      |                                                                     |                               |

# Rozliczanie inwestycji: Szybki przegląd już rozliczonych ewidencji

Regularnie rozliczamy już wykonane prace w ramach naszych inwestycji. Jak szybko sprawdzić, które inwestycje mają jeszcze materiały/czas do fakturowania?

W Rozliczaniu inwestycji, w podsumowaniu dziennika, zobaczysz to od razu: które usługi zostały zafakturowane, a jakie nadal czekają na rozliczenie.

#### Jak to działa:

Otwórz **Rozliczanie inwestycji** i zastosuj filtry w dzienniku według wybranego okresu, inwestycji lub innych kryteriów. W tabeli, w kolumnach **"Faktura"** i **"Wydanie dostawy"**, widzisz, czy dla danej ewidencji został już utworzony dokument. Jeśli dane pole jest puste, oznacza to, że ewidencja nie została jeszcze uwzględniona w fakturze lub wydaniu dostawy.

| materia łu        | lub czas |                                                                                                    |             | widencji. | wozesz je p   | odsumo | wać, wydruko | wać i | i zmienić | ć oraz utwo  | rzyć no | we ewid  | encje   |    |
|-------------------|----------|----------------------------------------------------------------------------------------------------|-------------|-----------|---------------|--------|--------------|-------|-----------|--------------|---------|----------|---------|----|
|                   | 100 0200 | u.                                                                                                    |             |           |               |        |              |       |           |              |         |          |         |    |
| ⊖ Okres:<br>⊖ od: |          | <osta< td=""><td>ıtni tydzie</td><td>eń&gt;</td><td></td><td></td><td>Inwesty</td><td>cja:</td><td></td><td></td><td></td><td></td><td></td><td>0,</td></osta<> | ıtni tydzie | eń>       |               |        | Inwesty      | cja:  |           |              |         |          |         | 0, |
|                   |          | 01.01.                                                                                                    | 2025        | do:       | 31.01.2025    | 7      | Pracow       | /nik/ | _         |              |         |          |         | 0  |
| • wpisa           | ano:     | 27.02.                                                                                                    | 2025        | 7         |               |        | Sprzęt       |       | ✓ Lista   | a materia łó | ów      |          | Filtr   |    |
|                   |          |                                                                                                    |             | -         |               |        |              |       | ✓ Lista   | aczasu       |         |          | Tun     |    |
| Waluta            | Czas     | Koniec                                                                                                    | Przer       | Dokum     | ent źród łowy | Adres  | dostawcy     | Doty  | yczy      | Faktura      | W       | ydanie d | lostawy |    |
| PLN               | 08:00    | 16:30                                                                                                    | 00:30       |           |               |        |              |       |           |              |         |          |         |    |
| PLN               |          |                                                                                                    |             | WZ/01/    | 2025/000002   |        |              |       |           | TAK          |         |          |         |    |
| PLN               |          |                                                                                                    |             | WZ/01/    | 2025/000002   |        |              |       |           | TAK          |         |          |         |    |
| PLN               |          |                                                                                                    |             | K10002    | 3             |        |              |       |           |              | T/      | λK       |         |    |
| PLN               |          |                                                                                                    |             | K10002    | 3             |        |              |       |           |              | TA      | λK       |         |    |
|                   |          |                                                                                                    |             |           |               |        |              |       |           |              |         |          |         |    |

Wskazówka: Import ewidencji materiałowych i czasowych do faktury wymaga zaledwie kilku kliknięć. Utwórz nową fakturę, przejdź w tryb edycji pozycji do [Funkcje dodatkowe] > Zakładka "Eksport/Import", wybierz opcję "Importuj ewidencję...", a następnie ewidencję do rozliczenia.

# Należności i Zobowiązania: Rejestrowanie kursu waluty przy fakturach zakupu

Zdarza nam się kupować towary lub usługi w obcej walucie. Czy możemy zapisać, według jakiego kursu przyjęliśmy fakturę?

W wersji 25. IN-FORM wprowadzono kilka ulepszeń dotyczących pracy z fakturami zakupu. Firma kupująca towary lub usługi w obcej walucie będzie mogła ustawić kurs, według jakiego zarejestrowała fakturę.

M BLACHY KOLASKA / Faktura zakupu Z000032 Otwórz Fakture zakupu. 1. ≛ - 🖂 🔺 💌 BLACHY KOLASKA S + 🖮 <u>S</u>kanuj Dostawca: Kliknij ikonę ołówka 2. 28.02.2025 Data faktury: ā / Nazwa: BLACHY KOLASKA Sp. z o.o. Numer klienta obok kwoty w walucie Numer faktury 250,00 EUR 🗸 Kwota (brutto) Konto osobowe 202 obcej, aby ustawić aktualny 🖉 Usta kurs walut. Identyfik Termin pła skonto: Te kursy obowiązują dla dokumentu i podanej niżej daty Tabela walut z dnia: 27.02.2025 Konto rzecz 
 Waluta
 Kurs
 na EUR
 Żródło kursu

 \$
 1.00000
 3.945900
 Tabela nr 040/A/NBP/2025

 EUR
 1.000000
 4.137100
 Tabela nr 040/A/NBP/2025
 Inwestycja/ Zmień Dotyczy: PIN 4 230000 1,000000 Konwersja tabeli walut z dnia Sprawdził: Dokument erz kursy z opc 📰 🕵

# Należności i Zobowiązania: Przekaz faktur w walucie obcej do programów księgowych

Wszystkie faktury z programu IN-FORM przekazujemy elektronicznie do biura księgowego. Niestety faktury wystawione w walucie obcej nie mogą być przekazane w takiej formie i trzeba je doksięgować ręcznie w programie księgowym. Czy można jakoś ułatwić tę pracę?

Od wersji 25., dzięki możliwości dodania kursu waluty dla faktury zakupowej, do biura rachunkowego przekażemy też dokumenty dotyczące faktur wystawionych w walucie obcej. Co istotne, od teraz również faktury sprzedaży w obcej walucie mogą być przekazywane do księgowości, eliminując konieczność ich ręcznego doksięgowywania.

# Chciałbyś uzyskać wsparcie z NiZ?

Na przykład w konfiguracji bankowości internetowej lub przy eksporcie danych do biura rachunkowego?

Nasza ekipa szkoleniowa chętnie pomoże: **oferujemy szkolenia telefoniczne** z udostępnieniem ekranu – w przystępnej cenie i wygodnych, łatwych do przyswojenia "dawkach".

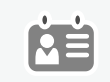

Telefon:61 661-71-25 pomoc@in-software.com

# IN-Software APP: Zarządzanie osobistym kalendarzem bezpośrednio w aplikacji

Dzięki aplikacji IN-Software z łatwością obsługujemy mobilne procesy w naszej firmie. W przyszłości chcielibyśmy również uzyskać dostęp do naszych kalendarzy z dowolnego miejsca. Czy nie byłoby sensowne rozszerzyć dla wszystkich użytkowników aplikację?

Dotychczas mobilny dostęp do kalendarza był możliwy jedynie dzięki synchronizacji z modułem dodatkowym Mail/ Fax/SMS Plus. Pozwalało to zarządzać osobistym kalendarzem IN-FORM za pomocą aplikacji kalendarza na smartfonie. **Od wersji 25. kalendarz jest dostępny bezpośrednio w aplikacji IN-Software APP!** 

# Twoje korzyści z kalendarza w aplikacji IN-Software:

- Wszystkie informacje w jednej aplikacji: kalendarz, adresy, inwestycje, dokumenty i wiele więcej.
- Spójny wygląd i kolory kalendarza w IN-FORM i aplikacji IN-Software APP.
- Możliwość edytowania terminów lub tworzenia nowych (z oznaczeniem rodzaju terminu, prywatności itd.).
- Dostęp do kalendarzy innych pracowników.
- Terminy widoczne natychmiast w IN-FORM lub aplikacji.

#### Szybka zmiana daty Zarządzanie kalendarzem: Zmiana widoku JAN KOWALSKI Aby otworzyć kalendarz, dotknij Menu > Kalendarz. Dostępne widoki: dzienny, Dzisiai tygodniowy lub lista terminów. TYDZ.9 - 2025 < Czwartek, 27.02. Poniedziałek, 24.02 Wymagania dostępu: 09:00 Akceptacja koń... 09:00 Architekt KOLS... 10:30 Planowanie bu... 10:30 K100033 SM Ł... Dostęp do osobistego kalendarza zależy od 13:30 Spotkanie na pl... 11:30 Spotkanie zesp... uprawnień użytkownika w IN-FORM. Aby 13:00 Montaż ogrodz... widzieć i edytować swoje terminy, wymagane są uprawnienia: System komunikacyjny> Nawigacja za pomocą strzałek Wtorek, 25.02. Piątek, 28.02 Edycja kalendarza grupowego. lub przesuwając palcem 08:00 Warsztat 08:00 Urlop Uprawnienia można zmieniać w Kartotece pracownika > zakładka "Uprawnienia", w sekcjach "System komunikacyjny", Środa, 26.02. Sobota, 01.03. Utwórz nowy termin "Rodzaje terminów" i "Kalendarz 09:00 Kurs spawacza grupowy". Niedziela, 02.03 Q A Ē

#### Dla profesjonalistów: indywidualne dostosowanie dolnego menu

Aby szybko uzyskać dostęp do funkcji, których używasz najczęściej, dolne menu w aplikacji IN-Software możesz teraz dostosować do własnych potrzeb.

Otwórz menu i przytrzymaj jedną z ikon widocznych na górze ekranu. Usuń niepotrzebne funkcje, stukając w nie, a następnie dodaj żądane funkcje z listy znajdującej się na dole ekranu. Zmień kolejność ikon, przeciągając je w odpowiednie miejsca.

Kliknij [Zapisz], aby zastosować zmiany.

#### Dodawanie lub edytowanie terminów

Nowe terminy można dodać, klikając przycisk **[+]** lub stukając w wolne miejsce (w widokach dziennym lub tygodniowym). Aby edytować istniejący termin, dotknij go w wybranym widoku.

#### Lista terminów na Dashboardzie

Aby uzyskać szybki przegląd aktualnych terminów na Dashboardzie aplikacji, możesz dodać kalendarz jako widżet.

Otwórz **Menu > Ustawienia > Dostosuj Dashboard.** Dodaj widżet "**Kalendarz"** w wybranym miejscu na pulpicie.

Widżet wyświetli Twoje terminy na najbliższe 7 dni.

| 15:19                          |        |                        | .11 5G 64 |   |  |  |
|--------------------------------|--------|------------------------|-----------|---|--|--|
| . N                            | lowe   | e wydarz               | zenie     | j |  |  |
|                                |        | (j)<br>Szczegóły       |           |   |  |  |
| <sub>Tytuł</sub><br>Budowa Kow | valski |                        |           |   |  |  |
| Lokalizacja<br>Grunwaldzka     | a, 60  | -179 Pozn              | ań        | • |  |  |
|                                |        |                        | 26/25     | 5 |  |  |
| Całodniowe wydarzenie          |        |                        |           |   |  |  |
| Start<br>26.02.2025            |        | <sup>Od</sup><br>14:30 | C         |   |  |  |
| Koniec<br>26.02.2025           | i      | Do<br>16:00            | _<br>()   |   |  |  |

# IN-Software APP: Dostęp do kalendarzy innych pracowników w aplikacji

Często otrzymujemy pilne telefony od klientów, którzy potrzebują technika serwisowego. Chciałbym również mieć możliwość sprawdzenia kalendarzy moich pracowników w terenie i natychmiastowego dodania takich terminów.

Od teraz masz w aplikacji IN-Software dostęp nie tylko do swojego osobistego kalendarza, ale również do kalendarzy innych pracowników. Dzięki temu możesz w każdej chwili sprawdzić dostępność swoich monterów w terenie i w razie potrzeby szybko i łatwo dodać lub zmienić termin.

#### Przeglądaj i edytuj kalendarze pracowników

- 1. Otwórz kalendarz w aplikacji IN-Software APP.
- 2. Naciśnij ikonę pracownika i wybierz pracownika, którego kalendarz chcesz wyświetlić.
- 3. Dodawanie i edytowanie terminów odbywa się w taki sam sposób, jak w przypadku własnego kalendarza.

#### Wymagania dotyczące dostępu

Ustawienia uprawnień pracownika w IN-FORM mają zastosowanie również do kalendarza w aplikacji.

Aby przeglądać i edytować spotkania innych pracowników, należy przypisać odpowiednie uprawnienia w **Kartotece pracowników**: zakładka **Uprawnienia** > **"Kalendarz grupowy"** oraz, w razie potrzeby, w sekcjach **"System komunikacji"** i **"Rodzaje terminów".** 

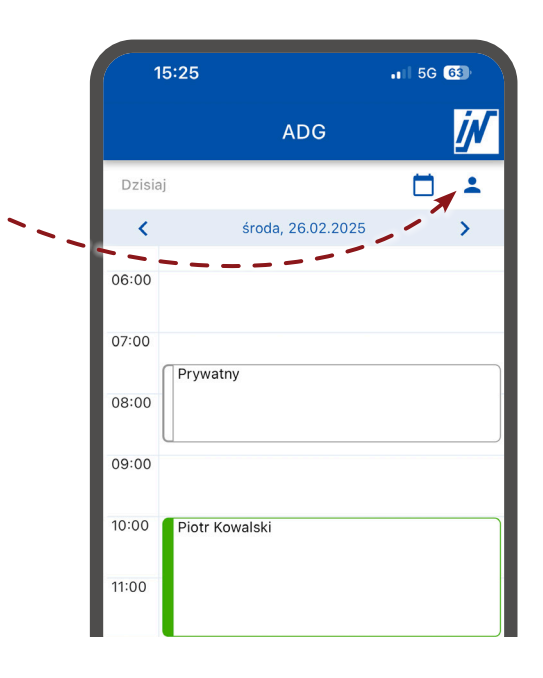

# Chcesz korzystać mobilnie z IN-Software APP dla IN-FORM?

Poznaj korzyści na żywo na swoim ekranie!

Z przyjemnością przedstawimy zalety tej aplikacji w praktyce. Doradzimy bezpłatnie i niezobowiązująco!

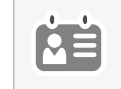

Telefon: 61 668-32-39 opieka@in-software.com

# IN-Software APP: Zakładanie nowych usług w aplikacji mobilnej

W firmie wykonujemy często usługi poza godzinami otwarcia biura. Chcemy, by nasi serwisanci mogli wykonać pracę również wtedy, gdy w biurze nikt nie może im przygotować tej usługi.

iN Tworzenie usługi 21 Serwisanci mogą nie tylko wprowadzać dane **(**) Szczegóły cownicy do przygotowanych w biurze usług, ale sami również mogą zakładać nowe usługi. Schemat raporti Zlecenie usługi ~ in usłuni s × © 12:00  $\times$ Ē 1.00 27.02.2025 Tak to działa: Przeglad urzadzenia Informacje o usłudze Otwórz w aplikacji "Usługi" i kliknij na [+] 1. Inwestycja Q na dole po prawej. Adres usługi 2. Wprowadź dane usługi oraz adres. Karta adresu (opcjonalne) Q P.P.U. BUDOWLANIEC ul. Kwiatowa 55 Miejscowość 61-622 Poznań Wskazówka: Automatycznie wybierze się standardowy wzorzec 61 675 26 72 wydruku ustalony w IN-FORM dla E-Mai biuro@budofirma.pl usług. 3. Po kliknięciu [Zapisz] utworzy się nowa Adres do korespondencji usługa. Dodaj adres do korespondencji 🗸 Zapisz

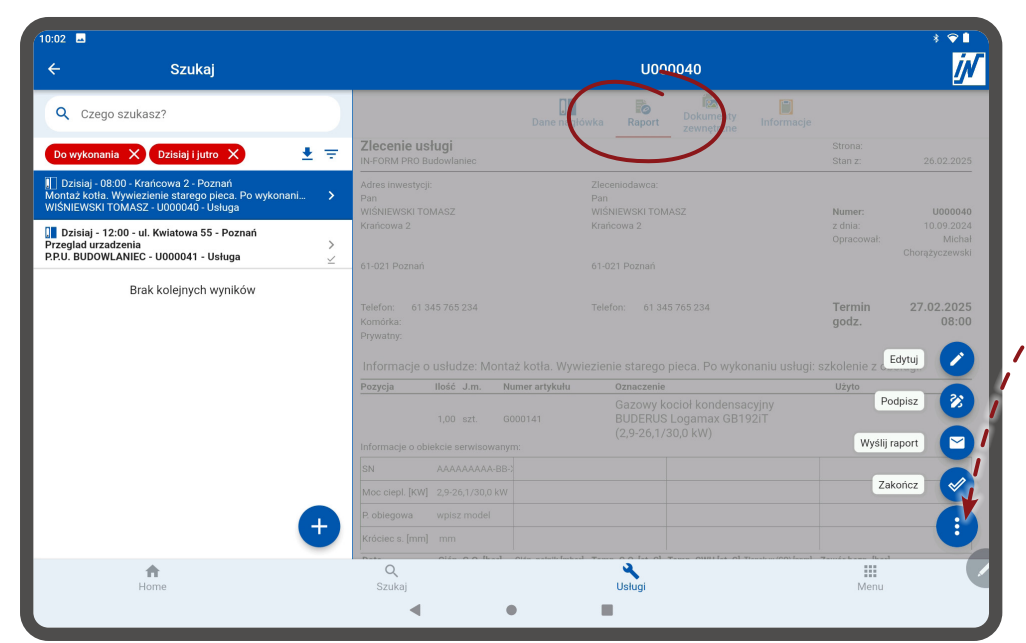

- Będąc u klienta, wybierasz właściwą usługę i otwierasz zakładkę "Raport".
- Kliknij na przycisk wielofunkcyjny (z trzema kropkami) na dole po prawej i wprowadź dane do raportu, tak jak to robisz normalnie.
- Zapisz i zamknij gotowy raport. Możesz dodać podpis, klikając na przycisk wielofunkcyjny na dole po prawej i wybierając opcję "Podpisz".

Ciąg dalszy na następnej stronie...

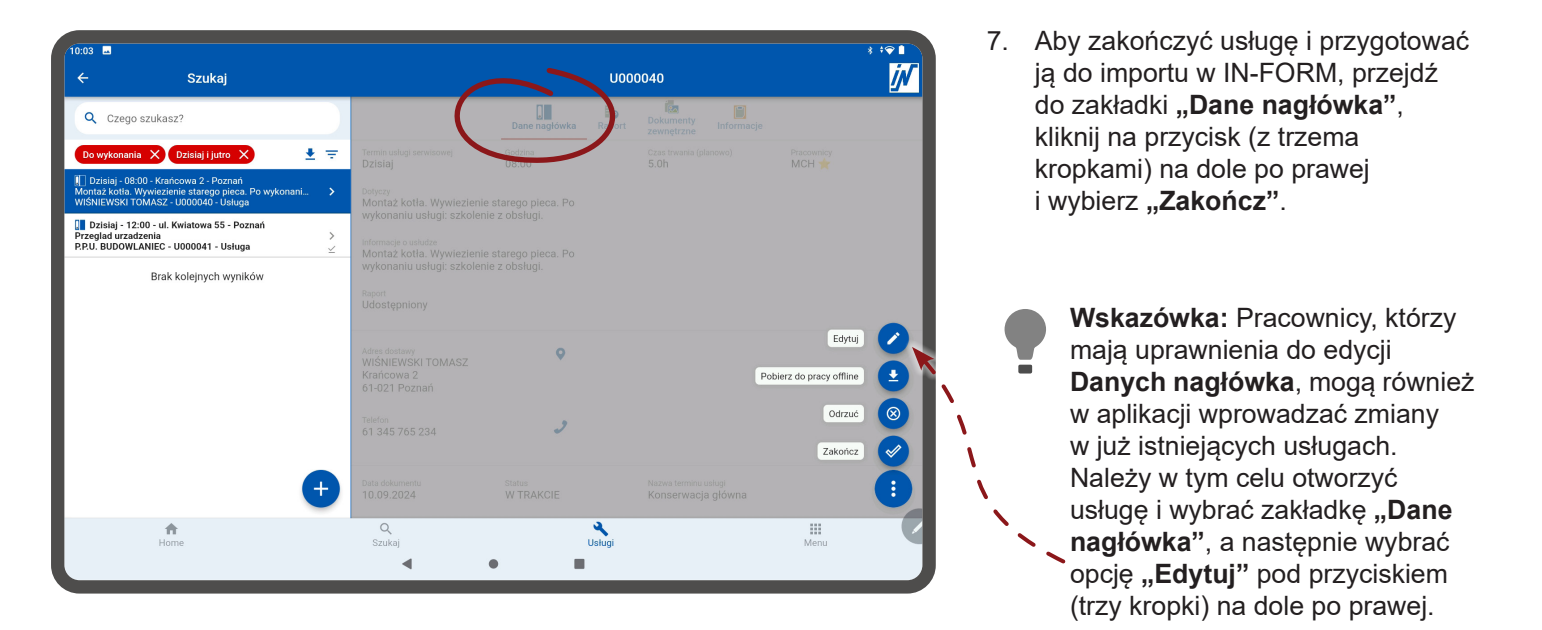

#### Warunki:

- Aby założyć nową usługę w aplikacji mobilnej IN-Software APP, trzeba mieć na czas zakładania usługi połączenie internetowe. Następnie usługę będzie można wczytać, by móc ją edytować offline jak w przypadku każdej innej usługi.
- Aby móc korzystać z tej funkcji, aplikacja IN-Software APP musi być odpowiednio przygotowana dla pracownika. Wyjaśnienie krok po krok, jak przygotować aplikację oraz IN-FORM do pracy mobilnej, znajdziesz w biuletynie 2024.

# IN-Software APP: Pobieranie pojedynczych zleceń serwisowych do trybu offline

Nasi serwisanci przeglądają swoje zlecenia serwisowe w aplikacji IN-Software jeszcze przed wyjazdem. Na konkretny termin raport pracy powinien być dostępny w trybie offline. Czy możemy pobrać pojedyncze zlecenie serwisowe w aplikacji IN-Software?

Dotychczas, aby mieć dostęp do danych bez połączenia z Internetem, Twoi monterzy musieli pobrać całą listę swoich aktualnych zleceń serwisowych. Teraz możliwe jest także pobieranie pojedynczych raportów pracy do trybu offline.

#### Jak to zrobić:

Otwórz wybrane zlecenie serwisowe w aplikacji. Przejdź do zakładki **"Dane nagłówka"**. Kliknij przycisk wielofunkcyjny (trzy kropki) w prawym dolnym rogu i wybierz opcję **"Pobierz do pracy offline"**.

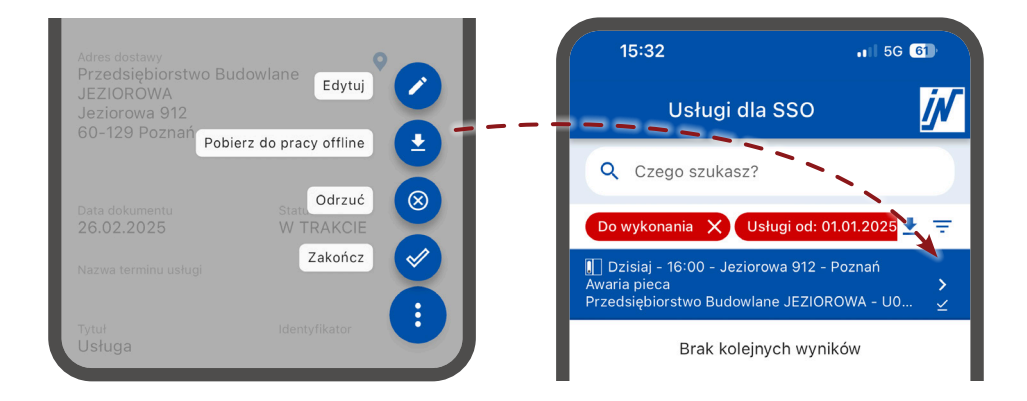

Pobrane zlecenia serwisowe są oznaczone w widoku zleceń serwisowych "haczykiem".

# IN-Software APP: Optymalizacje dla importu zleceń serwisowych do IN-FORM

Mobilne zlecenia serwisowe za pomocą aplikacji znacząco ułatwiają naszą codzienną pracę. Jednak naszym pracownikom w biurze brakowało dotychczas szybkiego podglądu, które nowe raporty pracy są gotowe do importu. Proces ten wymagał ręcznego sprawdzania za pomocą funkcji "Import raportów z wykonanych usług". Czy można to usprawnić?

Od teraz liczba zleceń serwisowych gotowych do importu jest widoczna na pierwszy rzut oka w module **"Dokumenty"** przy **Usługach**.

Po kliknięciu na rejestr usług serwisowych wyświetla się również nowy przycisk "Import raportów".

Wskazówka: Alternatywnie funkcja "Import raportów z wykonanych usług" jest nadal dostępna w [Menu] > Funkcje dodatkowe

| Uslugi (1)<br>Zamówienia<br>Złożone |                     |  |
|-------------------------------------|---------------------|--|
|                                     | Import reportów (1) |  |

0

0

# Dodatkowe informacje podczas importu raportów pracy

Podczas importowania raportu pracy do IN-FORM w oknie dialogowym importu dostępne są teraz dodatkowe zakładki "**Nagłówek**" oraz "**Adres inwestycji**". W tych zakładkach możesz porównać informacje podane przez montera i w razie potrzeby skorygować je przed importem dokumentu, korzystając z przycisku "**Edytuj nagłówek dokumentu**".

| oortowany plik:          | U000037.pdf                          |                        |                             |  |
|--------------------------|--------------------------------------|------------------------|-----------------------------|--|
| aport Pola <u>i</u> nfor | macyjne Parametry pomiarowe! Wskazów | ki <u>I</u> nfo/Notatl | k Nagłówek Adres inwestycji |  |
| Karta (adres):           | WM OBORNICKA                         |                        | Edytui nagłówek             |  |
| Osoba kont.:             | <standard></standard>                |                        | dokumentu                   |  |
| Forma:                   |                                      |                        |                             |  |
| Nazwa:                   | Wspólnota Mieszkaniowa "Obornicka 1  | Telefon:               | 61 254 62 65                |  |
|                          |                                      | E-mail:                | wspolnota.mch@budofirma.pl  |  |
|                          |                                      |                        |                             |  |
| Ulica, nr:               | ul. Obornicka 152                    |                        |                             |  |
| Kod/miejsc.:             | 60-691 Poznań                        |                        |                             |  |
| Kraj/skrót:              |                                      |                        |                             |  |

Wskazówka: Zlecenia serwisowe utworzone w aplikacji są automatycznie numerowane zgodnie z ciągiem numeracji rejestru zleceń serwisowych w IN-FORM.

# Dalsze optymalizacje podczas importu raportów pracy:

#### Łatwiejszy wybór raportów do importu

W liście zakończonych zleceń serwisowych, dostępnej za pomocą funkcji "Import raportów", pole wyboru dla importu raportów jest domyślnie wyłączone. Pole wyboru aktywuje się automatycznie po kliknięciu danego zlecenia, co oznacza, że raport zostaje wybrany do importu.

 Wyraźne oznaczenie statusu zlecenia serwisowego w wyszukiwarce dokumentów
 Wcześniej w kolumnie "Raport" status zlecenia był przedstawiany jedynie jako wartość numeryczna (od 0 do 5). Od teraz status jest wyświetlany w formie tekstowej, np. "Udostępniony", "Zaimportowano" lub "Odrzucony".

#### Kompresja zdjęć

Aby zaoszczędzić miejsce w bazie danych, zdjęcia załączane przez montera do zleceń serwisowych są teraz automatycznie kompresowane podczas przesyłania.

# IN-Software APP: Struktura folderów dokumentów również w aplikacji

To wspaniale, że w dokumentach IN-FORM istnieje struktura folderów. Ale chciałbym także używać tej struktury w aplikacji IN-Software APP, gdy jestem w terenie.

folder.

Prześlij dokumenty do folderu

którego chcesz przesłać nowy element.

Dodając obrazy lub pliki, możesz wybrać folder, do

W razie potrzeby możesz również utworzyć nowy

W wersji 25. w dodatkowym module **Dokumenty zewnętrzne** możesz teraz zobaczyć strukturę przechowywania dokumentów z IN-FORM w aplikacji IN-Software APP.

#### Pokaż dokumenty w strukturze

1

L

١

Dla wybranego rekordu (Adresy, Dokumenty, Inwestycje, Obiekty serwisowe) otwórz w aplikacji zakładkę **"Dokumenty zewnętrzne"**. Stuknij folder, aby go otworzyć.

Nad plikami zobaczysz ścieżkę, w której aktualnie się znajdujesz w strukturze folderów. Klikając symbol strzałki, możesz wrócić do poprzedniego folderu.

#### 15:49 1 5G 58 .II 5G 57 < 15:53 **IN-FORM** İN ÍN Adres - Adam Gruszka 05.07.2024 - Kordeckiego 8 - 60-129 Poznań ADAMG ٢ - • Dokumenty zewnętrzne Informacje Adres dostawy Opis = HD Instalacja grzewcza + Instalacja grzewcza Inne Projekty Zdjęcia z placu budowy 🛨 Wyślij pliki (1)

# Nowość: Rób zdjęcia bezpośrednio w aplikacji!

Możesz teraz robić zdjęcia bezpośrednio z aplikacji IN-Software APP. Naciśnij przycisk **[+]** w zakładce **"Dokumenty zewnętrzne"** i wybierz **"Aparat"**, aby przejść do trybu aparatu w urządzeniu. Zrób zdjęcie i prześlij je bezpośrednio do **"Dokumentów zewnętrznych"**.

# Jesteś zainteresowany dodatkowym modułem Dokumenty zewnętrzne?

Pozwól nam pokazać zalety tego modułu na żywo na ekranie. Chętnie doradzimy - bezpłatnie i bez zobowiązań!

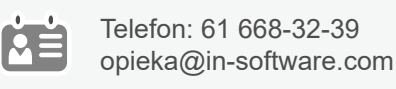

# Magazyn: Wprowadzanie zakupów w walucie obcej na magazyn

Do tej pory, kiedy wprowadzałem zakupy w obcej walucie na magazyn, musiałem ręcznie, np. na kalkulatorze, przeliczać ceny na PLN. Czy IN-FORM może mi to jakoś ułatwić?

Tak! Od wersji 25. nowe przyjęcia na magazyn mogą być wprowadzane w walucie obcej. Program automatycznie przeliczy cenę na PLN zgodnie z aktualnym kursem. Wartość kursu możemy zobaczyć lub edytować, klikając **ikonę ołówka**.

| Obsługa magazynu                          |                                                                    |                     |             |             | —             | o x        |  |
|-------------------------------------------|--------------------------------------------------------------------|---------------------|-------------|-------------|---------------|------------|--|
| dministracja <u>m</u> agazynu Prze        | gląd dokumentów                                                    | <u>I</u> nwentura   |             |             |               |            |  |
| Nowe przyjecie                            | Zapisz przyjęcia n                                                 | a wybrany magazyn.  |             |             |               |            |  |
| Nowe wydanie                              | Typ dokumentu:                                                     | PZ - przyjęcie zewn | ętrzne 🗸 🗸  | Numer: PZ   | 2/01/2025/000 | 0001       |  |
| Nowe przesunięcie                         | Magazyn:                                                           | 01 Mag. centralny   | ~           | Konto F-K:  |               | <b>•</b> + |  |
| Rezerwacja<br>Minimalny stan              | Artyku ly wprowadzane są ręcznie lub wybierane w następnym kroku.  |                     |             |             |               |            |  |
| Usuwanie danych mag.                      | ⊖ <u>W</u> prowadź do listy wszystkie artykuły wybranego magazynu. |                     |             |             |               |            |  |
| Analiza historii mag.                     | ○ Przyjęcie z dokumentu:                                           |                     |             |             | 0,            |            |  |
| Drukuj listę magazynu<br>Wartość magazynu | OWvpełnii liste artykułami z dokumentu mag.:                       |                     |             |             |               |            |  |
| waność magazynu                           | OPrzyjecie dokumentu z KSeE                                        |                     |             |             |               |            |  |
|                                           | Przeszukaj                                                         |                     |             |             |               |            |  |
|                                           |                                                                    |                     | -           |             |               | K          |  |
|                                           | Data: 25                                                           | 5.02.2025           | Waluta ce   | ena ZK: EUR | ~             |            |  |
|                                           | Adres:                                                             | Ο,                  | + Ewidencja | a dla:      |               | ् 🚞        |  |
|                                           | Inwestycja:                                                        | ٩, ١                | Info:       |             |               |            |  |
|                                           | Historia magazynu:                                                 |                     |             |             |               |            |  |
|                                           | Przyjęcie dla inwestycji                                           |                     |             |             |               |            |  |
|                                           | Dostawa (z rezerwacją dla inwestycji)                              |                     |             |             |               |            |  |
|                                           | ⊖Zwrot <u>n</u> ieu                                                | iżytego materiału   |             |             |               |            |  |
|                                           | 0.2                                                                | , 30                | _           |             |               |            |  |
|                                           |                                                                    |                     | D           | alej        | <u>Z</u> an   | nknij      |  |
|                                           |                                                                    |                     |             |             |               |            |  |

W dokumencie przyjęcia PZ widoczne są teraz dwie kolumny z ceną. Cena ZK w obcej walucie i Cena ZK w PLN. W tym miejscu, klikając na **ikonę ołówka,** możemy także podejrzeć lub zdefiniować własny kurs.

| 📝 Otw                                                  | arty Dokume                                     | nt przyjęcia - PZ                                                                                              | /                                                                                                    |       |                                                                |                    | – o x                                    |
|--------------------------------------------------------|-------------------------------------------------|----------------------------------------------------------------------------------------------------|----------------------------------------------------------------------------------------------------|-------|----------------------------------------------------------------|--------------------|------------------------------------------|
| Data:<br>Waluta<br>Numer:<br>Użytko<br>Magaz<br>Z doku | :<br>:<br>wnik:<br>yn:<br>mentu:<br>anę ceny ZK | 25.02.2025<br>EUR<br>PZ/01/2025/000001<br>ADMINISTRATOR<br>01 Mag. centralny<br>w przyjęciu towaru przejmij na | Konto F-K:<br>Adres:<br>Inwestycja:<br>Ewidencja dla:<br>Tekst info:<br>Faktura/Paragon:<br>atychmiast jako cenę Zkor |       | <ul> <li>, +</li> <li>, +</li> <li>, +</li> <li>×</li> </ul>   |                    | Eod łącz fakturę                         |
| Nr<br>A 1                                              | Artykuł<br>CEMEN.                               | Nazwa krótka<br>Cement hutniczy CE                                                                             | Ilość J.m. Cer<br>2,000 t                                                                                             | 40,00 | Cena ZK w PLN         Cena za           168,00         1,00000 | ZK-Razem<br>336,00 | Z <u>m</u> ień<br>Z <u>a</u> łóż<br>Usuń |

# Jesteś zainteresowany dodatkowym modułem Magazyn?

Pozwól nam pokazać zalety tego modułu na żywo na ekranie. Chętnie doradzimy - bezpłatnie i bez zobowiązań!

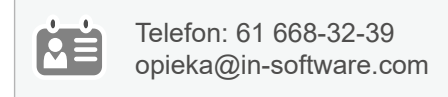

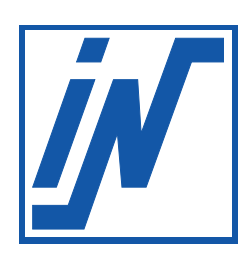

IN-Software Polska Sp. z o.o. ul. Ziębicka 25, 60-164 Poznań

> 61 661-71-21 biuro@in-software.com

www.in-software.pl